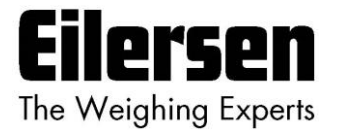

## 4x50

## User's guide

**Modbus TCP** 

4x50 Ethernet Module

Status and weight transfer using Modbus TCP

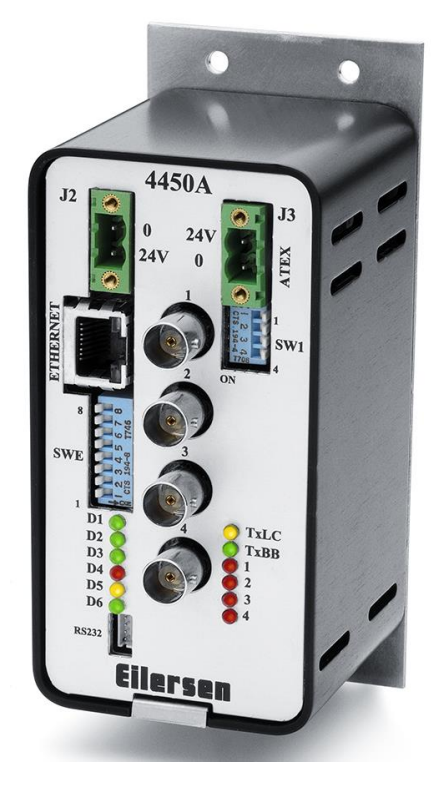

 Software:
 MbConc4.160906.1v2

 Doc. no.:
 MbConc4-160906-1v2-eng

 Date:
 2022-03-23

 Rev.:
 1v2

Contact: Eilersen Electric A/S Kokkedal Industripark 4 DK-2980 Kokkedal Denmark www.eilersen.com info@eilersen.com Tel: +45 49 180 100 Fax: +45 49 180 200

# Contents

| Contents                                                          | . 2 |
|-------------------------------------------------------------------|-----|
| Introduction                                                      | . 4 |
| Installation                                                      | . 4 |
| How to                                                            | . 5 |
| – Connect power supply                                            | . 5 |
| <ul> <li>Use the equipment in an ATEX (Ex) environment</li> </ul> | . 5 |
| – Connect the loadcells                                           | . 5 |
| <ul> <li>Set the sample time, scaling and filtering</li> </ul>    | . 5 |
| - Connect 24VDC                                                   | . 6 |
| <ul> <li>– Set the IP Address, Subnet etc.</li> </ul>             | . 7 |
| -Setup the Modbus TCP Master                                      | . 8 |
| Data processing                                                   | . 9 |
| <ul> <li>Zeroing, calibration and weight calculation</li> </ul>   | . 9 |
| <ul> <li>Zeroing of weighing system</li> </ul>                    | . 9 |
| <ul> <li>Corner calibration of weighing system</li> </ul>         | . 9 |
| <ul> <li>Calculation of uncalibrated system weight</li> </ul>     | 10  |
| - System calibration of weighing system                           | 10  |
| Installation of System                                            | 11  |
| - Checklist                                                       | 11  |
| Trouble shooting                                                  | 11  |
| Appendices                                                        | 13  |
| Appendix A – Filter specification                                 | 13  |
| Appendix B – Loadcell error codes                                 | 14  |
| Appendix C – Communication                                        | 14  |
| Appendix D – Loadcell value scaling                               | 16  |
| Appendix E – Data formats                                         | 16  |
| Appendix F – LED/Lamps                                            | 18  |
| Appendix F – SW1 settings                                         | 18  |
| Appendix G – Software download                                    | 18  |
|                                                                   |     |

| 19      |  |  |  |  |
|---------|--|--|--|--|
| 19      |  |  |  |  |
| 19      |  |  |  |  |
| 20      |  |  |  |  |
| 20      |  |  |  |  |
| 20      |  |  |  |  |
| 21      |  |  |  |  |
| 22      |  |  |  |  |
| Contact |  |  |  |  |
|         |  |  |  |  |

# Introduction

This document describes the use of a 4x50 Ethernet module from Eilersen Electric for Modbus TCP communication, when the software version listed on the front page is installed.

With the program specified on the front page, the 4x50 Ethernet module can transmit weight and status for up to 4 loadcells in Modbus TCP format.

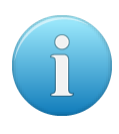

It is possible to connect the 4x50 Ethernet module to a Modbus TCP Master. The 4x50 Ethernet module will act as a slave. It will then be possible from the Modbus TCP Master to read status and weight for each of the connected loadcells individually. Functions like zeroing, calibration and calculation of system weight(s) must be implemented **outside** the 4x50 in the Modbus TCP Master.

## Installation

The system consists of 1-4 loadcells connected directly to the 4x40. Here an example with 4 loadcells is illustrated:

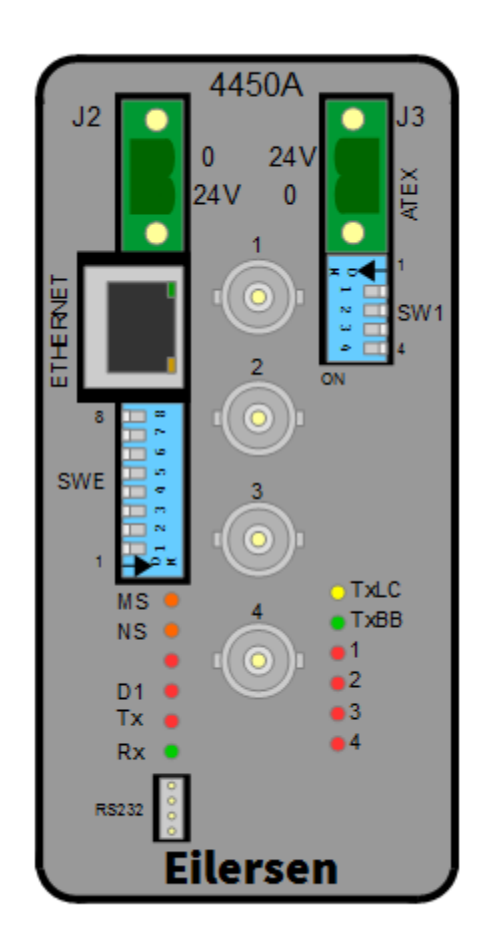

Before the 4x50 module is connected to the Modbus TCP Master the following steps must be performed:

- Install and connect the loadcells
- Select the desired sample time, scaling and filtering with the switches
- Connect 24VDC
- Set communication configuration (IP Address, Subnet mask etc.)
  - This can be done by the PC configuration software tool EEConnect please refer to the separate user's guide for EEConnect for further details
- Setup the Modbus TCP Master for communication with this module using the registers described below.

## How to

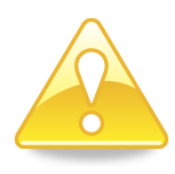

### - Connect power supply

IMPORTANT: Connection of power supply (24VDC) <u>MUST</u> be made to <u>BOTH</u> the green two pole power connectors (J2 and J3) as specified on the front panel of the 4x50 unit.

IMPORTANT: In regards to ATEX installations each of the green two pole power connectors (J2 and J3) <u>MUST</u> be connected to <u>EACH</u> of their own <u>SEPARATE</u> power supply as described later; see - *Connect 24VDC*, page 6.

### - Use the equipment in an ATEX (Ex) environment

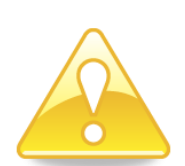

IMPORTANT: Instrumentation (the 4X50A) <u>must be placed outside the hazardous zone</u> if the load cells are used in hazardous ATEX (Ex) area. Furthermore, only ATEX certified load cells and instrumentation can be used in ATEX applications. Power supply MUST be done according to specification below in *section - Connect 24VDC, page 6*.

### - Connect the loadcells

Connect the loadcells with BNC connector to BNC connectors marked 1-4. If not all connectors are use, the connections must be made from connector 1 and upwards.

### - Set the sample time, scaling and filtering

The sample time, the weight signal scaling and the filtering can be selected on SWE:

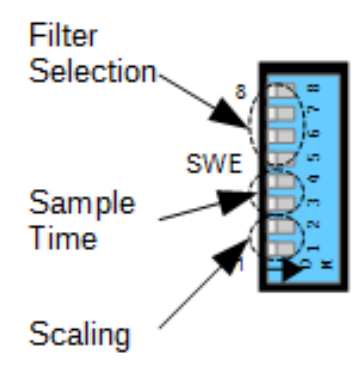

| SWE.2 | SWE.1          | Weight result resolution |  |
|-------|----------------|--------------------------|--|
| OFF   | OFF OFF 1 gram |                          |  |
| OFF   | ON             | 0.1 gram                 |  |
| ON    | OFF            | 0.01 gram                |  |
| ON    | ON             | 10 gram                  |  |

| SWE.4 | SWE.3 | Sample time |
|-------|-------|-------------|
| OFF   | OFF   | 20 ms       |
| OFF   | ON    | 100 ms      |
| ON    | OFF   | 200 ms      |
| ON    | ON    | 400 ms      |

| SWE.5 | SWE.6         | SWE.7  | SWE.8 | Taps | Filter           |
|-------|---------------|--------|-------|------|------------------|
| OFF   | OFF           | OFF    | OFF   | -    | No filter        |
| ON    | OFF           | OFF    | OFF   | 7    | Fastest filter   |
| OFF   | ON            | OFF    | OFF   | 9    |                  |
| ON    | ON            | OFF    | OFF   | 9    |                  |
| OFF   | OFF           | ON     | OFF   | 12   |                  |
| ON    | OFF           | ON     | OFF   | 12   |                  |
| OFF   | ON            | ON     | OFF   | 15   |                  |
| ON    | ON            | ON     | OFF   | 17   |                  |
| OFF   | OFF           | OFF ON |       | 21   | Medium filter    |
| ON    | ON OFF OFF ON |        | 25    |      |                  |
| OFF   | ON            | OFF    | ON    | 32   |                  |
| ON    | ON            | OFF    | ON    | 50   |                  |
| OFF   | OFF           | ON     | ON    | 64   |                  |
| ON    | OFF           | ON     | ON    | 67   |                  |
| OFF   | ON            | ON     | ON    | 85   |                  |
| ON    | ON            | ON     | ON    | 100  | Strongest filter |

Please see below in section Appendix A – Filter specification, page 13, for further details on filter specification

## - Connect 24VDC

In a non-ATEX environment 24VDC are connected at **<u>BOTH</u>** J2 and J3.

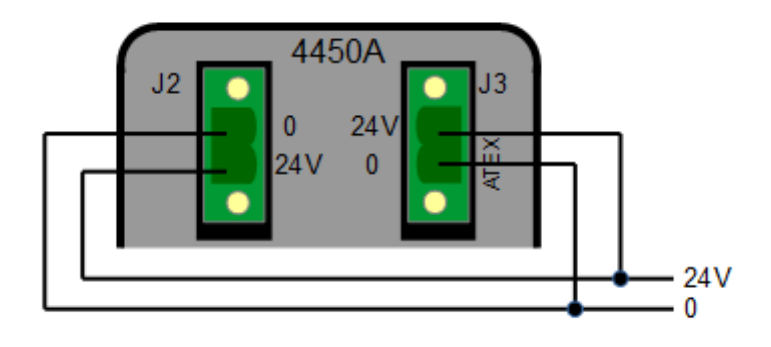

In an ATEX environment the 4x50 must be placed outside the hazardous zone and J3 must be supplied through the 4051A ATEX power supply:

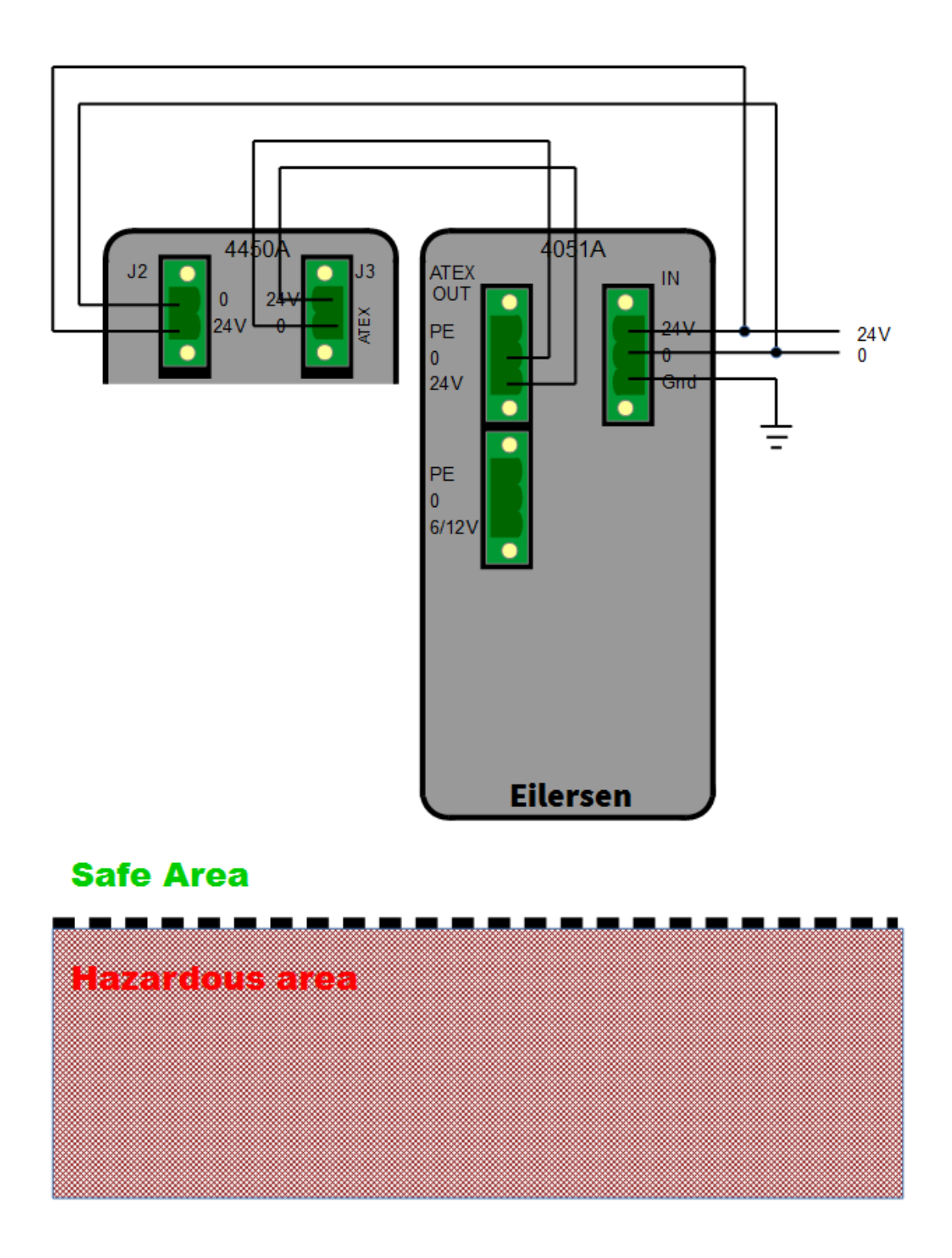

#### - Set the IP Address, Subnet etc.

All Ethernet parameters like IP address, Subnet mask etc. can be set by the EEConnect PC software tool. Please refer to the documentation for EEConnect for details.

## -Setup the Modbus TCP Master

No registers can be written from the Modbus TCP. The following registers can be read:

| 40001 | 1 Word (2 byte register), 16 bit unsigned integer, used as bit register |                                                                       |                                                                                                    |  |  |  |  |
|-------|-------------------------------------------------------------------------|-----------------------------------------------------------------------|----------------------------------------------------------------------------------------------------|--|--|--|--|
|       | LcRegi                                                                  | ister                                                                 |                                                                                                    |  |  |  |  |
|       | Bits:                                                                   | 0-3:                                                                  | Expected loadcells                                                                                                    |  |  |  |  |
|       |                                                                         |                                                                       | ON if the corresponding loadcell is expected to be connected                                                                                  |  |  |  |  |
|       | Bits:                                                                   | 14:                                                                   | Toggles ON and OFF with 1hz (=500ms ON, 500ms OFF)                                                                                            |  |  |  |  |
|       | Bit:                                                                    | 15:                                                                   | Always ON                                                                                                    |  |  |  |  |
| 40002 | Word                                                                    | (2 byte                                                               | register), 16 bit unsigned integer, used as bit register                                                                                      |  |  |  |  |
|       | LcStat                                                                  | us, load                                                              | cell 1                                                                                                    |  |  |  |  |
|       | Bits O<br>see be<br>codes.                                              | N to ind<br>Now <i>sec</i>                                            | icate error, value=0 means normal operation, no error present. Please<br>tion Appendix B – Loadcell error codes, page 14 for details on error |  |  |  |  |
| 40003 | Doubl                                                                   | e Word                                                                | (4 byte register), 32 bit signed integer                                                                                                    |  |  |  |  |
|       | LcSign                                                                  | al, load                                                              | cell 1                                                                                                    |  |  |  |  |
|       | Loadco                                                                  | ell value                                                             | e as 32-bit signed integer according to selected scaling                                                                                      |  |  |  |  |
| 40005 | Word                                                                    | (2 byte                                                               | register), 16 bit unsigned integer, used as bit register                                                                                      |  |  |  |  |
|       | LcStat                                                                  | us, load                                                              | cell 2                                                                                                    |  |  |  |  |
|       | Bits O<br>see be<br>codes.                                              | N to ind<br>low <i>sec</i>                                            | icate error, value=0 means normal operation, no error present. Please<br>tion Appendix B – Loadcell error codes, page 14 for details on error |  |  |  |  |
| 40006 | Doubl                                                                   | e Word                                                                | (4 byte register), 32 bit signed integer                                                                                                    |  |  |  |  |
|       | LcSign                                                                  | al, load                                                              | cell 2                                                                                                    |  |  |  |  |
|       | Loadco                                                                  | ell value                                                             | e as 32-bit signed integer according to selected scaling                                                                                      |  |  |  |  |
| 40008 | Word                                                                    | Word (2 byte register), 16 bit unsigned integer, used as bit register |                                                                                                    |  |  |  |  |
|       | LcStatus, loadcell 3                                                    |                                                                       |                                                                                                    |  |  |  |  |
|       | Bits O<br>see be<br>codes.                                              | N to ind<br>low <i>sec</i>                                            | icate error, value=0 means normal operation, no error present. Please<br>tion Appendix B – Loadcell error codes, page 14 for details on error |  |  |  |  |
| 40009 | Doubl                                                                   | e Word                                                                | (4 byte register), 32 bit signed integer                                                                                                    |  |  |  |  |
|       | LcSign                                                                  | al, load                                                              | cell 3                                                                                                    |  |  |  |  |
|       | Loadco                                                                  | ell value                                                             | e as 32-bit signed integer according to selected scaling                                                                                      |  |  |  |  |
| 40010 | Word                                                                    | (2 byte                                                               | register), 16 bit unsigned integer, used as bit register                                                                                      |  |  |  |  |
|       | LcStat                                                                  | us, load                                                              | cell 4                                                                                                    |  |  |  |  |
|       | Bits O<br>see be<br>codes                                               | N to ind<br>Now <i>sec</i>                                            | icate error, value=0 means normal operation, no error present. Please<br>tion Appendix B – Loadcell error codes, page 14 for details on error |  |  |  |  |
| 40012 | Doubl                                                                   | e Word                                                                | (4 byte register), 32 bit signed integer                                                                                                    |  |  |  |  |
|       | LcSignal, loadcell 4                                                    |                                                                       |                                                                                                    |  |  |  |  |
|       | Loadco                                                                  | ell value                                                             | e as 32-bit signed integer according to selected scaling                                                                                      |  |  |  |  |

Please notice that the value is only valid if the corresponding LcStatus register is 0 indicating no error present.

Please see further details on communication format, register allocation etc. below in *section Appendix C – Communication, page 14*.

Please see details on loadcell signal scaling below in section Appendix D – Loadcell value scaling, page 16.

Please notice that negative values are transmitted in 2-complement representation; please refer to *section Appendix E – Data formats, page 16* for further details.

Since only status and weight for the loadcells can be read, functions such as status handling, calculation of system weight(s), zeroing and calibration must be implemented in the Modbus TCP master. Please refer to the chapter *Data processing, page 9* for an explanation on how this typically can be done.

## **Data processing**

### - Zeroing, calibration and weight calculation

Calculation of system weight(s) is done by addition of the weight registers for the loadcells belonging to the system. This is explained below. Note that the result is only valid if all status registers for the loadcells in question indicate no errors. It should also be noted that it is up to the master to ensure the usage of consistent loadcell data when calculating the system weight; the used data should come from the same read of registers.

## - Zeroing of weighing system

Zeroing of a weighing system (all loadcells in the specific system) should be performed as follows, taking into account that no loadcell errors may be present during the zeroing procedure:

- 1. The weighing arrangement should be empty and clean.
- 2. The Modbus TCP master verifies that no loadcell errors are present, after which it reads and stores the actual weight signals for the loadcells of the actual system in corresponding zeroing registers:

LcZero[X]=LcSignal[X]

3. After this the uncalibrated gross weight for loadcell X can be calculated as: LcGross[X] = LcSignal[X] - LcZero[X]

## - Corner calibration of weighing system

In systems where the load is not always placed symmetrically the same place (for example a platform weight where the load can be placed randomly on the platform when a weighing is to take place), a fine calibration of a systems corners can be made, so that the weight indicates the same independent of the position of the load. This is done as follows:

- 1. Check that the weighing arrangement is empty. Zero the weighing system.
- 2. Place a known load, CalLoad, directly above the loadcell that is to be corner calibrated.
- 3. Calculate the corner calibration factor that should be multiplied on the uncalibrated gross weight of the loadcell in order to achieve correct showing as:

```
CornerCalFactor[x] = (CalLoad) / (LcGross[x])
```

After this the determined corner calibration factor is used to calculate the calibrated gross weight of the loadcell as follows:

```
LcGrossCal[x] = CornerCalFactor[x] * LcGross[x]
```

### - Calculation of uncalibrated system weight

Based on the loadcell gross values (LcGross[x] or LcGrossCal[x]), whether they are corner calibrated or not, an uncalibrated system weight can be calculated as either:

```
Gross = LcGross[X1] + LcGross[X2] + ...
```

or:

```
Gross = LcGrossCal[X1] + LcGrossCal[X2] + ...
```

#### - System calibration of weighing system

Based on the uncalibrated system weight a system calibration can be made as follows:

- 1. Check that the weighing arrangement is empty. Zero the weighing system.
- 2. Place a known load, CalLoad, on the weighing arrangement.
- 3. Calculate the calibration factor that should be multiplied on the uncalibrated system weight in order to achieve correct showing as:

```
CalFactor = (CalLoad)/(Actual Gross)
```

After this the determined calibration factor is used to calculate the calibrated system weight as follows:

GrossCal = CalFactor \* Gross

If the determined calibration factor falls outside the interval 0.9 to 1.1 it is very likely that there is something wrong with the mechanical part of the system. This does not however apply to systems that do not have a loadcell under each supporting point. For example on a three legged tank with only one loadcell, you should get a calibration factor of approximately 3 because of the two "dummy" legs.

# **Installation of System**

### - Checklist

During installation of the system the following should be checked:

- 1. The loadcells are mounted mechanically and connected to BNC connectors in the front panel of the 4X50 unit
- 2. Set the scaling/resolution of the weight
- 3. Set the desired sampling time
- 4. Select the desired filter
- 5. The 4X50 Ethernet unit is connected to the Modbus TCP network using theRS45 Ethernet connector in the front panel
- 6. Configure the ModbusTCP master to communicate with the 4X50 Ethernet unit using parameter list
- 7. Connect the power
- 8. Setup IP Address etc. with EEConnect
- 9. Verify that the TxLC lamp (yellow) is lit (turns on after approx. 5 seconds)
- 10. Verify that the TxBB lamp (green) are lit (after 10 seconds)
- 11. Verify that NONE of the 1, 2, 3 or 4 lamps (red) are lit
- 12. Verify that the 4X50 Ethernet system unit has found the correct loadcells (LcRegister), and that no loadcell errors are indicated (LcStatus(x))
- 13. Verify that every loadcell gives a signal (LcSignal(x)) by placing a load directly above each loadcell one after the other (possibly with a known load)

The system is now installed and a zero and fine calibration is made as described above in *chapter Data processing, page 9*. Finally verify that the weighing system(s) returns a value corresponding to a known actual load.

Please note that in the above checklist no consideration has been made on which functions are implemented on the Modbus TCP master.

## **Trouble shooting**

| Problem                | Solution                                                                                                    |  |  |
|------------------------|----------------------------------------------------------------------------------------------------|--|--|
| No connetion to device | Link Is the link LED lit on the device? Yes: No link problem. New Check the conductive and all quitebook                                                                                                    |  |  |
|                        | <ul> <li>No: Check the cabing; Check the power to the device and all switches between the PC and the device.</li> <li>If the PC is connected directly to the device check whether a crossed cable is needed.</li> <li>Check that the PC/switch connected directly to the device is capable of running at the device's Ethernet speed (10/100 MB/s) and duplex (half/full). Refer to the device's user's guide or reference manual for details on the device's speed and duplex.</li> </ul> |  |  |
|                        | Firewall<br>Connect the device directly to the PC, disable the firewall and retry<br>the operation. <b>REMEMBER</b> to enable the firewall before anything<br>but the Eilersen Electric device is connected to the PC. <b>DO NOT</b> run<br>the PC with the firewall disabled while it is connected to switches,<br>routers etc.                                                                                                    |  |  |

| Software version in device                                           |
|----------------------------------------------------------------------|
| Please notice that not all software version in the devices support   |
| setting of configuration on an Ethernet connection. Please refer to  |
| the device's user's guide or reference manual for details on how to  |
| set the configuration on the device.                                 |
| Different segments                                                   |
| If the PC and device have IP addresses in different segments (taking |
| into account the subnet mask on the PC and/or on the device) an      |
| advanced switch or a router may block the transmissions.             |
| If so connect the device directly to the PC and retry the operation. |
|                                                                      |
|                                                                      |
|                                                                      |
|                                                                      |
|                                                                      |
|                                                                      |

# Appendices

## Appendix A – Filter specification

|       |       |       |       |      |         | Sample   | e time   |          |         |
|-------|-------|-------|-------|------|---------|----------|----------|----------|---------|
|       |       |       |       |      | 20 ms   | 100 ms   | 200 ms   | 400 ms   |         |
|       |       |       |       |      |         | Frequ    | ency     |          |         |
| SWE.5 | SWE.6 | SWE.7 | SWE.8 | Taps |         | Total pa | ss time  |          | Damping |
| OFF   | OFF   | OFF   | OFF   |      |         | N        | o filter |          | I       |
| ON    | OFF   | OFF   | OFF   | 7    | 12.0 Hz | 2.4 Hz   | 1.2 Hz   | 0.6 Hz   | -60dB   |
|       |       |       |       |      | 140 ms  | 0.7 s    | 1.4 s    | 2.8 s    |         |
| OFF   | ON    | OFF   | OFF   | 9    | 10.0 Hz | 2.0 Hz   | 1.0 Hz   | 0.5 Hz   | -60dB   |
|       |       |       |       |      | 180 ms  | 0.9 s    | 1.8 s    | 3.6 s    |         |
| ON    | ON    | OFF   | OFF   | 9    | 12.0 Hz | 2.4 Hz   | 1.2 Hz   | 0.6 Hz   | -80dB   |
|       |       |       |       |      | 180 ms  | 0.9 s    | 1.8 s    | 3.6 s    |         |
| OFF   | OFF   | ON    | OFF   | 12   | 8.0 Hz  | 1.6 Hz   | 0.8 Hz   | 0.4 Hz   | -60dB   |
|       |       |       |       |      | 240 ms  | 1.2 s    | 2.4 s    | 4.8 s    |         |
| ON    | OFF   | ON    | OFF   | 12   | 10.0 Hz | 2.0 Hz   | 1.0 Hz   | 0.50Hz   | -80dB   |
|       |       |       |       |      | 240 ms  | 1.2 s    | 2.4 s    | 4.8 s    |         |
| OFF   | ON    | ON    | OFF   | 15   | 8.0 Hz  | 1.6 Hz   | 0.8 Hz   | 0.4 Hz   | -80dB   |
|       |       |       |       |      | 300 ms  | 1.5 s    | 3.0 s    | 6.0 s    |         |
| ON    | ON    | ON    | OFF   | 17   | 6.0 Hz  | 1.2 Hz   | 0.6 Hz   | 0.3 Hz   | -60dB   |
|       |       |       |       |      | 340 ms  | 1.7 s    | 3.4 s    | 6.8 s    |         |
| OFF   | OFF   | OFF   | ON    | 21   | 6.0 Hz  | 1.2 Hz   | 0.6 Hz   | 0.3 Hz   | -80dB   |
|       |       |       |       |      | 420 ms  | 2.1 s    | 4.2 s    | 8.4 s    |         |
| ON    | OFF   | OFF   | ON    | 25   | 4.0 Hz  | 0.8 Hz   | 0.4 Hz   | 0.2 Hz   | -60dB   |
|       |       |       |       |      | 500 ms  | 2.5 s    | 5.0 s    | 10.0 s   |         |
| OFF   | ON    | OFF   | ON    | 32   | 4.0 Hz  | 0.8 Hz   | 0.4 Hz   | 0.2 Hz   | -80dB   |
|       |       |       |       |      | 640 ms  | 3.2 s    | 6.4 s    | 12.8 s   |         |
| ON    | ON    | OFF   | ON    | 50   | 2.0 Hz  | 0.4 Hz   | 0.2 Hz   | 0.1 Hz   | -60dB   |
|       |       |       |       |      | 1000 ms | 5.0 s    | 10.0 s   | 20.0 s   |         |
| OFF   | OFF   | ON    | ON    | 64   | 2.0 Hz  | 0.4 Hz   | 0.2 Hz   | 0.1 Hz   | -80dB   |
|       |       |       |       |      | 1280 ms | 6.4 s    | 12.8 s   | 25.6 s   |         |
| ON    | OFF   | ON    | ON    | 67   | 1.5 Hz  | 0.3 Hz   | 0.15 Hz  | 0.075 Hz | -60dB   |
|       |       |       |       |      | 1340 ms | 6.7 s    | 13.4 s   | 26.8 s   |         |
| OFF   | ON    | ON    | ON    | 85   | 1.5 Hz  | 0.3 Hz   | 0.15 Hz  | 0.075 Hz | -80dB   |
|       |       |       |       |      | 1700 ms | 8.5 s    | 17.0 s   | 34.0 s   |         |
| ON    | ON    | ON    | ON    | 100  | 1.0 Hz  | 0.20 Hz  | 0.10 Hz  | 0.05 Hz  | -60dB   |
|       |       |       |       |      | 2000 ms | 10.0s    | 20.0s    | 30.0s    |         |

## Appendix B – Loadcell error codes

Status codes for the connected loadcells are shown as a 4 digit hex number. If more than one error condition is present the error codes are OR'ed together.

| Code | Cause                                                                             |  |  |  |
|------|-----------------------------------------------------------------------------------|--|--|--|
| Hex  |                                                                                   |  |  |  |
| 0001 | Reserved for future use                                                           |  |  |  |
| 0002 | Reserved for future use                                                           |  |  |  |
| 0004 | Reserved for future use                                                           |  |  |  |
| 0008 | Reserved for future use                                                           |  |  |  |
| 0010 | Power failure                                                                     |  |  |  |
|      | Supply voltage to loadcells is too low.                                           |  |  |  |
| 0020 | New loadcell detected or loadcells swapped                                        |  |  |  |
|      | Power the system off and back on. Then verify that all parameters are acceptable. |  |  |  |
| 0040 | No answer from loadcell                                                           |  |  |  |
|      | Bad connection between loadcell and loadcell module?                              |  |  |  |
|      | Bad connection between loadcell module and communication module?                  |  |  |  |
| 0080 | No answer from loadcell                                                           |  |  |  |
|      | Bad connection between load cell and 4015 load cell module?                       |  |  |  |
|      | Bad connection between 4015 load cell module and 4040 communication module?       |  |  |  |
|      | Bad connection between 4040 communication module and 4050 module?                 |  |  |  |
|      | Bad setting of DIP switches on 4040 communication module?                         |  |  |  |
| 0100 | Reserved for future use                                                           |  |  |  |
| 0200 | Reserved for future use                                                           |  |  |  |
| 0400 | Reserved for future use                                                           |  |  |  |
| 0800 | No loadcell answer                                                                |  |  |  |
|      | Bad connection between 4040 communication module and 4050 module?                 |  |  |  |
| 1000 | Reserved for future use                                                           |  |  |  |
| 2000 | Reserved for future use                                                           |  |  |  |
| 4000 | Reserved for future use                                                           |  |  |  |
| 8000 | 8000 Reserved for future use                                                      |  |  |  |

Please note that the above listed status codes are valid when the 4040 communication module is equipped with standard program.

### **Appendix C – Communication**

No registers can be written from the Modbus TCP. Registers can be read with Modbus TCP command: Read Holding Registers, function code 03.

IMPORTANT NOTICE: Registers that needs to be synchronized, e.g. both parts of a double word, or Loadcell signals for different loadcells on the same system MUST be read with ONE Read Holding Registers command

Data order: Standard Modbus, Big Endian, MSB first, also sometimes known as Motorola Format. Double words: LSW first. Addressing: Standard Modbus Holding registers 40001 and upward, internal offset 0. Please see table below.

Length: Total length of data area is 26 bytes.

| Modbus  | Internal  | Size        | Data value           |
|---------|-----------|-------------|----------------------|
| Address | Read-     |             |                      |
|         | Holding-  |             |                      |
|         | Registers |             |                      |
|         | address   |             |                      |
| 40001   | 0         | Word        | LcRegister           |
|         | 0x00      | 16- bit     | Bit register         |
| 40002   | 1         | Word        | LcStatus, loadcell 1 |
|         | 0x01      | 16- bit     | Bit register         |
| 40003   | 2         | Double word | LcSignal, loadcell 1 |
|         | 0x02      | 32 bit      | Signed integer       |
| 40005   | 4         | Word        | LcStatus, loadcell 2 |
|         | 0x04      | 16- bit     | Bit register         |
| 40006   | 5         | Double word | LcSignal, loadcell 2 |
|         | 0x05      | 32 bit      | Signed integer       |
| 40008   | 7         | Word        | LcStatus, loadcell 3 |
|         | 0x07      | 16- bit     | Bit register         |
| 40009   | 8         | Double word | LcSignal, loadcell 3 |
|         | 0x08      | 32 bit      | Signed integer       |
| 40011   | 10        | Word        | LcStatus, loadcell 4 |
|         | 0x01      | 16- bit     | Bit register         |
| 40012   | 11        | Double word | LcSignal, loadcell 4 |
|         | 0x0b      | 32 bit      | Signed integer       |

LcRegister

| Bits:                                                                  | 0-3: | Expected loadcells                                           |  |  |
|------------------------------------------------------------------------|------|--------------------------------------------------------------|--|--|
|                                                                        |      | ON if the corresponding loadcell is expected to be connected |  |  |
| Bits:                                                                  | 14:  | Toggles ON and OFF with 1hz (=500ms ON, 500ms OFF)           |  |  |
| Bit:                                                                   | 15:  | Always ON                                                    |  |  |
| Word (2 byte register), 16 bit unsigned integer, used as bit register: |      |                                                              |  |  |
| 10001/0/0v00. Common LaPogistor                                        |      |                                                              |  |  |

40001/ 0/0x00: Common LcRegister

```
LcStatus
```

Bits ON to indicate error, value=0 means normal operation, no error present. Please see section Appendix B – Loadcell error codes, page 14 for details on error codes.

Word (2 byte register), 16 bit unsigned integer, used as bit register

```
40002/ 1/0x01: Loadcell 1
40005/ 4/0x04: Loadcell 2
40008/ 7/0x07: Loadcell 3
40011/10/0x0a: Loadcell 4
```

LcSignal

Loadcell value as 32-bit signed integer according to selected scaling

Double Word (4 byte register), 32 bit signed integer

```
40003/ 2/0x02: Loadcell 1
40006/ 5/0x05: Loadcell 2
40009/ 8/0x08: Loadcell 3
40012/11/0x0b: Loadcell 4
```

### Appendix D – Loadcell value scaling

Below are some examples of how different loads are transferred in the  $\tt LcSignal$  register, with different scaling selected

| Weight  | SWE.2 = OFF | SWE.2 = OFF | SWE.2 = ON  | SWE.2 = ON |
|---------|-------------|-------------|-------------|------------|
| In gram | SWE.1 = OFF | SWE.1 = ON  | SWE.1 = OFF | SWE.1 = ON |
|         | 1 gram      | 0.1 gram    | 0.01 gram   | 10 gram    |
| 1.0     | 1           | 10          | 100         | 0          |
| 123.4   | 123         | 1234        | 123400      | 12         |
| 12341   | 12341       | 123410      | 1234100     | 1234       |

Please notice that negative values are transmitted in 2-complement representation. ; please refer to *section Appendix E – Data formats, page 16* for further details.

### Appendix E – Data formats

The Modbus TCP communication can transfer data in the following data formats. Please refer to other literature for further information on these formats as it is outside the scope of this document.

Unsigned integer format (16 bit): The following are examples of decimal numbers represented on 16 bit unsigned integer format:

| Decimal | Hexadecimal | Binary (MSB first) |
|---------|-------------|--------------------|
| 0       | 0x0000      | 0000000 00000000   |
| 1       | 0x0001      | 00000000 00000001  |
| 2       | 0x0002      | 00000000 00000010  |
| 200     | 0x00C8      | 00000000 11001000  |
| 2000    | 0x07D0      | 00000111 11010000  |
| 20000   | 0x4E20      | 01001110 00100000  |

| Decimal            | Hexadecimal | Binary (M | (SB first) | )        |          |
|--------------------|-------------|-----------|------------|----------|----------|
| -20000000          | 0xfeced300  | 11111110  | 11001110   | 11010011 | 00000000 |
| -2000000           | 0xFFE17B80  | 11111111  | 11100001   | 01111011 | 1000000  |
| -200000            | 0xFFFCF2C0  | 11111111  | 11111100   | 11110010 | 11000000 |
| -20000             | 0xFFFFB1E0  | 11111111  | 11111111   | 10110001 | 11100000 |
| -2000              | 0xFFFFF830  | 11111111  | 11111111   | 11111000 | 00110000 |
| -200               | 0xffffff38  | 11111111  | 11111111   | 11111111 | 00111000 |
| -2                 | Oxfffffffe  | 11111111  | 11111111   | 11111111 | 11111110 |
| -1                 | Oxffffffff  | 11111111  | 11111111   | 11111111 | 11111111 |
| 0                  | 0x00000000  | 00000000  | 00000000   | 00000000 | 00000000 |
| 1                  | 0x0000001   | 00000000  | 00000000   | 00000000 | 0000001  |
| 2                  | 0x0000002   | 00000000  | 00000000   | 00000000 | 0000010  |
| 200                | 0x00000C8   | 00000000  | 00000000   | 00000000 | 11001000 |
| 2000               | 0x000007D0  | 00000000  | 00000000   | 00000111 | 11010000 |
| 20000              | 0x00004E20  | 00000000  | 00000000   | 01001110 | 00100000 |
| 200000<br>01000000 | 0x00030D40  | 00000000  | 0000       | 0011     | 00001101 |
| 2000000            | 0x001E8480  | 00000000  | 00011110   | 10000100 | 1000000  |
| 20000000           | 0x01312D00  | 00000001  | 00110001   | 00101101 | 00000000 |

Signed integer format (32 bit): The following are examples of decimal numbers represented in 32 bit signed (2-complement) integer format:

## Appendix F – LED/Lamps

The front panel of the 4X50 system unit is equipped with a number of status lamps (light emitting diodes). These have the following functionality:

| LED                       | FUNCTION                                                    |
|---------------------------|-------------------------------------------------------------|
| Ethernet connector (RJ45) | Link                                                        |
| Yellow                    | Ethernet is connected.                                      |
| Ethernet connector (RJ45) | Activity                                                    |
| Green                     | Ethernet data is received or transmitted.                   |
| MS                        | Module Status LED                                           |
| (Green/Red)               | Reserved for future use                                     |
| NS                        | Network Status LED                                          |
| (Green/Red)               | Reserved for future use                                     |
| D1                        | Reserved for future use                                     |
| (Red)                     |                                                             |
| TX                        | RS232 TX                                                    |
|                           | RS232 data is transmitted                                   |
| RX                        | RS232 RX                                                    |
|                           | RS232 data is received                                      |
| TxLC                      | 4040 communication with loadcells                           |
| (Yellow)                  | 4040 communication module is communicating with loadcells.  |
| TxBB (Right)              | 4040 communication with 4050 Ethernet module (internal)     |
| (Green)                   | 4040 communication module is transmitting to 4050 Ethernet  |
|                           | module.                                                     |
| 1                         | Status for loadcell 1                                       |
| (Red)                     | Bad connection, loadcell not ready or other error detected. |
| 2                         | Status for loadcell 2                                       |
| (Red)                     | Bad connection, loadcell not ready or other error detected. |
| 3                         | Status for loadcell 3                                       |
| (Red)                     | Bad connection, loadcell not ready or other error detected. |
| 4                         | Status for loadcell 4                                       |
| (Red)                     | Bad connection, loadcell not ready or other error detected. |

During power-on the 4X50 ethernet system unit will perform a hardware selftest. The test will cause the light emitting diodes D1, MS and NS to flash shortly one at a time.

### Appendix F – SW1 settings

The front panel of the 4X50 system unit is equipped with a 4 pole DIP switch block named SW1. These switches are mounted on the 4040 communication module, and they are ONLY read during power-on.

| SWITCH      | FUNCTION                |
|-------------|-------------------------|
| Sw1.1-Sw1.4 | Reserved for future use |

### Appendix G – Software download

New software can be downloaded by the EEConnect PC software tool. Please refer to the documentation for EEConnect for details

## **Appendix H – Internal features**

This appendix describes possible connections, DIP-switch settings and jumper settings that are available internally on the 4050 Ethernet module. These will normally be set from Eilersen Electric and should only be changed in special situations.

#### SW2 settings

The 4050 Ethernet module is internally equipped with a 8 pole DIP switch block named SW2. This DIP switch block has the following function:

| SWITCH      | FUNCTION                |
|-------------|-------------------------|
| Sw2.1-Sw2.8 | Reserved for future use |

#### LEDs/Lamps

The 4050 Ethernet module is internally equipped with 4 LEDs. These LEDs have the following functionality:

| LED      | FUNCTION                             |
|----------|--------------------------------------|
| D4       | RS485 RX                             |
| (Yellow) | Data is received from 4040.          |
| D8       | RS485 Enable                         |
| (Red)    | Transmission to the 4040 is enabled. |
| D9       | RS485 TX                             |
| (Green)  | Data is transmitted to the 4040.     |
| D10      | Power                                |
| (Red)    | 3.3 VDC internal power supply is on. |

#### 4040 communication module

For information on jumper settings, DIP-switch settings, LED status lamps etc. on the 4040 communication module that is not covered in the above, please refer to the separate documentation that describes the 4040 communication module and its specific software.

#### SW2 settings

The 4040 communication module is internally equipped with a 8 pole DIP switch block named SW2. Please note that these switches are **ONLY** read during power-on. This DIP switch block has the following function when the 4040 communication module is equipped with standard program:

| Sw2.1 | Sw2.2 | Sw2.3 | Number of loadcells |
|-------|-------|-------|---------------------|
| OFF   | OFF   | OFF   | 1                   |
| ON    | OFF   | OFF   | 1                   |
| OFF   | ON    | OFF   | 2                   |
| ON    | ON    | OFF   | 3                   |
| OFF   | OFF   | ON    | 4                   |
| ON    | OFF   | ON    | 5                   |
| OFF   | ON    | ON    | 6                   |
| ON    | ON    | ON    | 6                   |

| SWITCH      | FUNCTION                |
|-------------|-------------------------|
| Sw2.4-Sw2.8 | Reserved for future use |

#### Jumper settings

The 4040 communication module is internally equipped with 4 jumpers named P2, P3, P4 and P5. In this system these jumpers must be set as follows:

| JUMPER | POSITION                                                          |
|--------|-------------------------------------------------------------------|
| P2     | OFF (Loadcell connected to 4040 <u>NOT</u> accessible using SEL1) |
| Р3     | OFF (Loadcell connected to 4040 <u>NOT</u> accessible using SEL6) |
| Р4     | OFF (Loadcell connected to 4040 <u>NOT</u> accessible using SEL1) |
| P5     | OFF (Loadcell connected to 4040 <u>NOT</u> accessible using SEL6) |

## LEDs/Lamps

The 4040 communication module is internally equipped with a number of status lamps (light emitting diodes). The lamps have the following functionality when the 4040 communication module is equipped with standard program:

| LED   | FUNCTION                |
|-------|-------------------------|
| D11   | Reserved for future use |
| (Red) |                         |
| D12   | Reserved for future use |
| (Red) |                         |
| D13   | Reserved for future use |
| (Red) |                         |
| D14   | Reserved for future use |
| (Red) |                         |

# **Revision History**

| Date       | Author | Rev. | Update                                                        |
|------------|--------|------|---------------------------------------------------------------|
| 2016-09-12 | joke   | 1v0  | Initial document created.                                     |
| 2018-10-31 | jk     | 1v0a | Modbus register numbers and internal addresses corrected      |
| 2019-09-10 | HJA    | 1v1  | Updated references to software ID.                            |
| 2020-09-11 | HJA    | 1v1a | Added that both power connectors must be connected to 24VDC.  |
| 2022-03-23 | HJA    | 1v2  | Changed description for loadcell error codes (0080 and 0800). |
|            |        |      |                                                               |
|            |        |      |                                                               |

## Contact

With further questions or improvement suggestions please contact us:

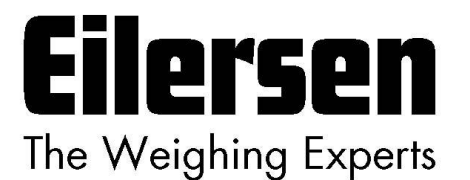

Eilersen Electric A/S Kokkedal Industripark 4 DK-2980 Kokkedal Denmark www.eilersen.com info@eilersen.com Tel: +45 49 180 100 Fax: +45 49 180 200